# **Getting Started at TACC**

Page 3-7: Create and Activate your TACC Account Page 9-11: Log in to the Cluster

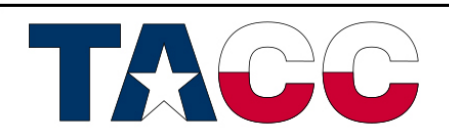

THE UNIVERSITY OF TEXAS AT AUSTIN TEXAS ADVANCED COMPUTING CENTER

#### **Create and Activate your TACC Account**

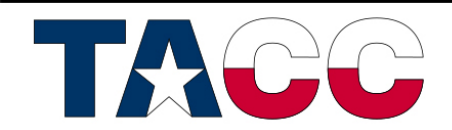

### 1) Log in with Institutional Credentials

#### https://portal.tacc.utexas.edu/utdr

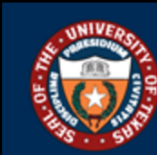

THE UNIVERSITY of TEXAS SYSTEM FOURTEEN INSTITUTIONS. UNLIMITED POSSIBILITIES.

#### Select your home institution

The service you are trying to reach requires that you authenticate with your home institution. Please either select it from the list below, then click 'Select', or you may use the search-as-you-type feature by typing a partial name into the search box below, then clicking 'Search'.

Please do not create a bookmark or favorite in your web browser on this page. This page is not part of the application you are accessing. You may create a bookmark/favorite after you complete the authentication process.

Enter organization name (partials ok):

|                                                      | Search                                                                    |
|------------------------------------------------------|---------------------------------------------------------------------------|
| Or choose from a list:                               |                                                                           |
| The University of Texas at Arlington                 | Select     Remember for session                                           |
| Need assistance? Open a support ticket by sending em | nail to systemwidesupport@utsystem.edu with a description of the problem. |

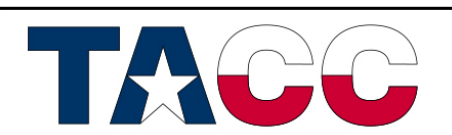

#### 2) Create a New TACC Account

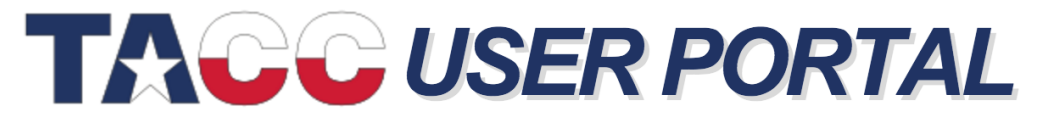

<u>Sign In</u>

HOME NEWS RESOURCES ALLOCATIONS DOCUMENTATION TRAINING CONSULTING ABOUT

#### **UTRC** The University of Texas Research Cyberinfrastructure

**Welcome**, You've successfully logged in with your UT System/University of Texas M. D. Anderson Cancer Center account, but a matching TACC Account was not found. It may be that you have an existing TACC Account, but with a different email address, or you may not have an account.

#### I have a TACC Account

If you already have a TACC Account click here to log in and connect your UT System Institutional account with your TACC Account.

I already have a TACC Account

#### **Create a TACC Account**

If you don't already have a TACC Account, click here to create one.

I need to create a TACC Account

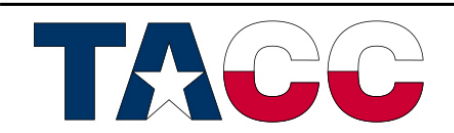

### 3) Fill out all Information

#### **UTRC** The University of Texas Research Cyberinfrastructure

| First name                                                            | Last name                                                                                                    |                                                                                                   |                                                                               |
|-----------------------------------------------------------------------|----------------------------------------------------------------------------------------------------|---------------------------------------------------------------------------------------------------|-------------------------------------------------------------------------------|
| Institution<br>University of Tex                                      | as M. D. Anderson Cancer Center                                                                                              |                                                                                                   |                                                                               |
| Email address                                                         |                                                                                                    |                                                                                                   |                                                                               |
| Email address                                                         |                                                                                                    |                                                                                                   |                                                                               |
| Phone number                                                          |                                                                                                    |                                                                                                   |                                                                               |
| Phone number                                                          |                                                                                                    |                                                                                                   |                                                                               |
| Country of Citiz                                                      | enship                                                                                                    |                                                                                                   |                                                                               |
| Choose One                                                            | \$                                                                                                    |                                                                                                   |                                                                               |
| TACC Username                                                         |                                                                                                    |                                                                                                   |                                                                               |
| Username                                                              | Ø                                                                                                    |                                                                                                   |                                                                               |
| I am PI Eligibi                                                       | e                                                                                                    |                                                                                                   |                                                                               |
| <ul> <li>In order to car<br/>Faculty or Resorresearch purp</li> </ul> | eate projects and manage allocations<br>arch Staff or other equivalent researcl<br><b>oses Use of these resources must</b> o | /ou must be <b>PI Eligible</b> .<br>position. <b>TACC Resour</b><br>conform to the <u>Accepta</u> | This means that you are a me<br>rces and the UTDR are prov<br>ble Use Policy. |
|                                                                       |                                                                                                    |                                                                                                   |                                                                               |
| Acceptable Us<br>accept the term                                      | e: By submitting this form you assert t s of the <u>Acceptable Use Policy</u> .                                              | nat all of the above inform                                                                       | nation is correct and true and                                                |
|                                                                       |                                                                                                    |                                                                                                   |                                                                               |

### 4) Check your E-mail

| ΓA | ACC Account Request Confirmation                                                                                                    | • 2 |
|----|----------------------------------------------------------------------------------------------------|-----|
| •  | TACC Accounting <no-reply@tacc.utexas.edu>         to me          Dear</no-reply@tacc.utexas.edu>                                                                                                    | •   |
|    | You have successfully submitted a request for an Account via the TACC User Portal (TUP).                                                                                                    |     |
|    | Account:                                                                                                    |     |
|    | In order to maintain accurate contact information about our users, we require you to click on the following link to confirm you email address:                                                                                                    | r   |
|    | http://portal.tacc.utexas.edu/email-confirmation?code=digHkqGnRnjRTHcUrijnH<br>ntbsCYxGWyZVSgZFkNbF&function=request&source=tup                                                                                                    |     |
|    | Once your email has been confirmed, you will have access to the TACC User Portal, and the TACC Accounting Coordinator (AC) will receive and process your request. You will not have access to TACC's advanced computational resources until the has approved the request, at which time you will receive an email confirmation. | AC  |
|    | You reviewed and accepted the TACC usage policy in completing the request form. Please assist TACC staff in ensuring the integrity of all TACC resources by periodically reviewing and abiding by these policies.                                                                                                    | )   |
|    | Please submit any questions you may have via the TACC User Portal: <u>https://portal.tacc.utexas.edu/portal-feedback</u>                                                                                                    |     |

Thanks, TACC Accounting Staff

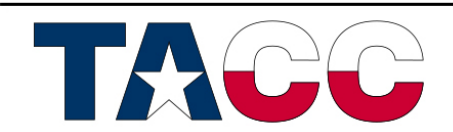

#### 5) Log in to the TACC User Portal

https://portal.tacc.utexas.edu/

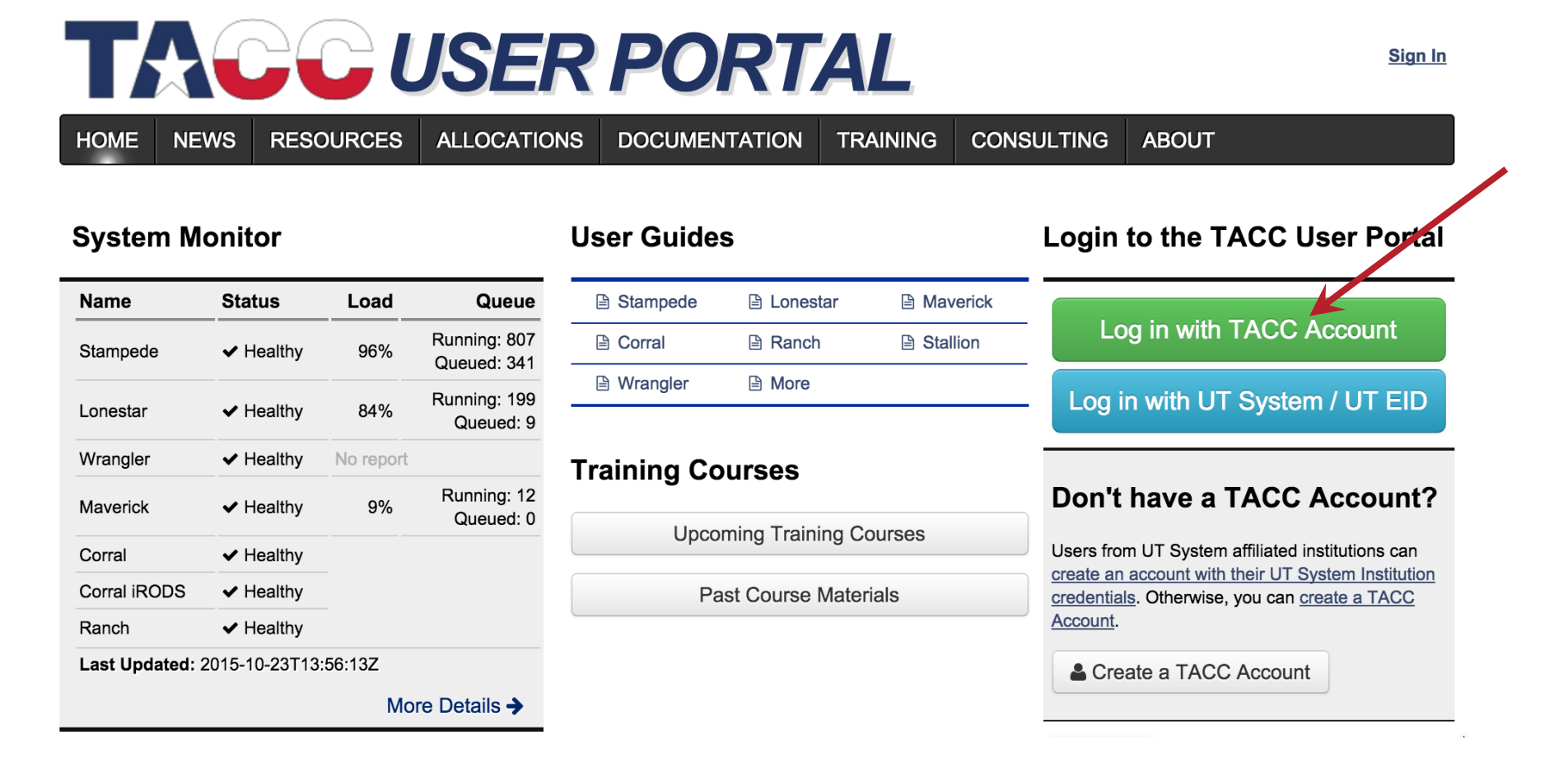

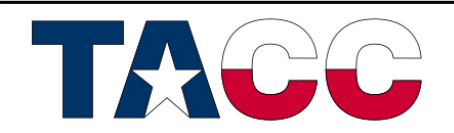

\*The TACC username / password used here will also be used to log in to the appropriate clusters.

#### Log in to the Cluster

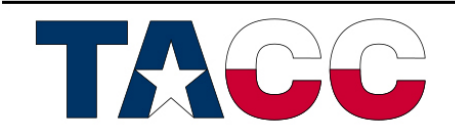

### 1) Try logging in to the Cluster (Mac/Linux)

Open the program 'Terminal'

```
Type 'ssh username@cluster.tacc.utexas.edu'
>replace 'username' with the username you use to login to the TACC Portal
>replace 'cluster' with the appropriate cluster ('stampede' or 'lonestar')
```

Type your password, hit 'return' >same password as the TACC Portal

(example below)

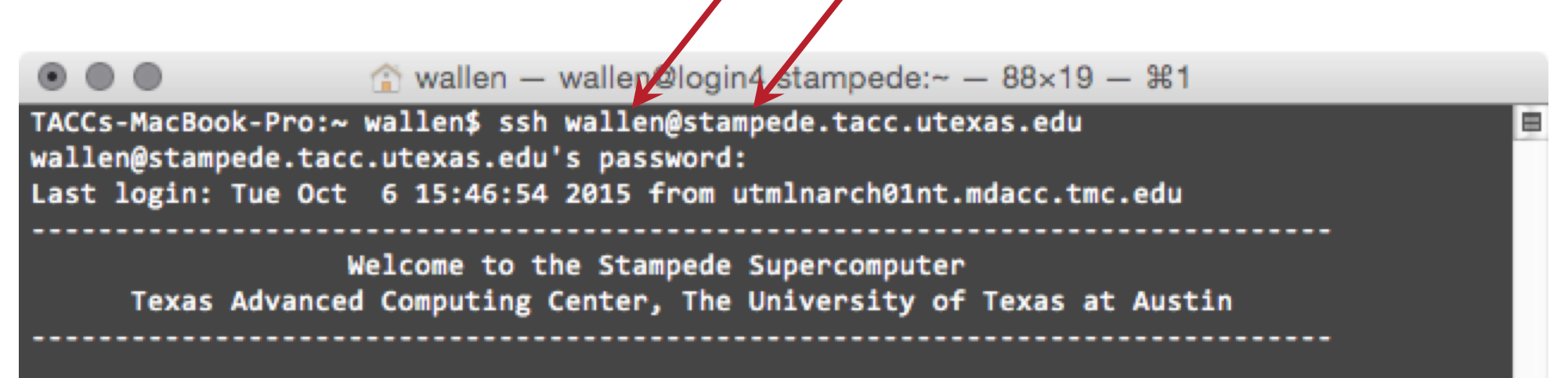

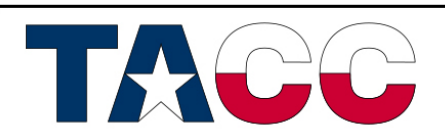

## 2) Try logging in to the Cluster (Windows)

Download and install the program 'PuTTY' >http://www.chiark.greenend.org.uk/~sgtatham/putty/download.html

Enter the hostname: '*cluster*.tacc.utexas.edu', click 'Open' >replace '*cluster*' with the appropriate cluster ('stampede' or 'lonestar')

Enter your TACC username and password, hitting 'return' after each >same username and password as the TACC portal

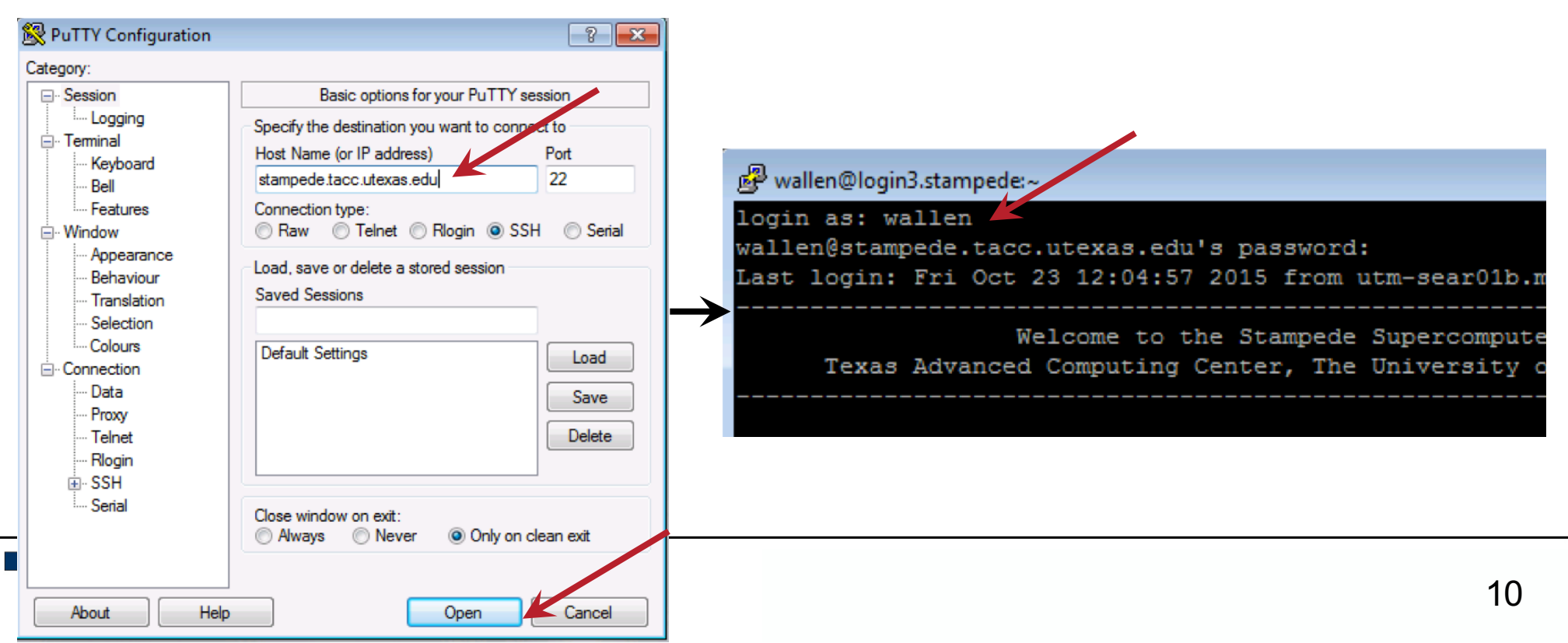

## 3) Troubleshooting

• If your username and password are not accepted, first make sure that they work in the TACC User Portal:

https://portal.tacc.utexas.edu

 If they work in the Portal, but not on the cluster, AND you have received confirmation that you were added to a project / allocation, then reset your password and try again in 30 minutes:

https://portal.tacc.utexas.edu/password-reset

 If, after resetting your password and trying again, you still are unable to log in to the cluster, then submit a ticket to the TACC help desk describing the problem:

https://portal.tacc.utexas.edu/tacc-consulting

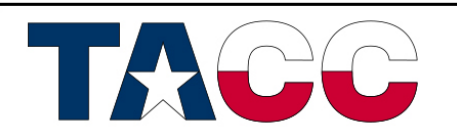